# MANUAL DE USUARIO PARA INSCRIPCIONES

PORTAL SAFETY: INDUCCIÓN PERSONAL NUEVO GRUPO BRECA

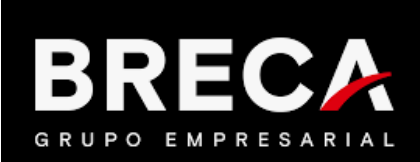

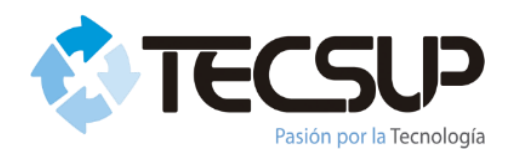

#### **INDUCCIÓN PERSONAL NUEVO GRUPO BRECA** CONSIDERACIONES GENERALES

- La Inducción Personal Nuevo de Grupo Brecca tiene una duración de 8 horas según Reglamento de Seguridad y Salud Ocupacional -DS 024-2016 EM.
- El inicio de la inducción es a las 08:00 a.m., de llegar tarde y/o ausentarse no hay opción a devolución de abono o reprogramación.
- Solo se considera inscritos los abonos por el total realizados hasta el medio día del día anterior a la inducción solicitada.
- El solicitante completará los formatos solicitados de información, encuestas y otros por parte de TECSUP.
- No se realizará separación de cupos por teléfono o por correo electrónico, todas las inscripciones se realizan a través del PORTAL SAFETY.
- El personal inscrito será evaluado al culminar el curso mediante un examen de conocimientos, teniendo como nota mínima 14. Si desaprueba deberá volver a inscribirse en una nueva fecha de inducción.
- De aprobarse la inducción con éxito se brindará el anexo 04 para continuar con el proceso de ingreso a Grupo Brecca.

#### **INDUCCIÓN PERSONAL NUEVO GRUPO BRECA** CONSIDERACIONES INDUCCIÓN VIRTUAL

- La Inducción solo puede realizarse mediante laptop o PC (no se permite uso móvil).
- Es necesario contar con conectividad a internet (de preferencia con cable), cámara y micrófono.
- Durante toda la inducción el usuario debe mantenerse conectado con la cámara encendida, en caso contrario no se considerará su asistencia. De necesitar desconectarse por alguna urgencia debe indicarlo al instructor.
- Mantener el micrófono desactivado durante la presentación y activarlo de necesitar intervenir.

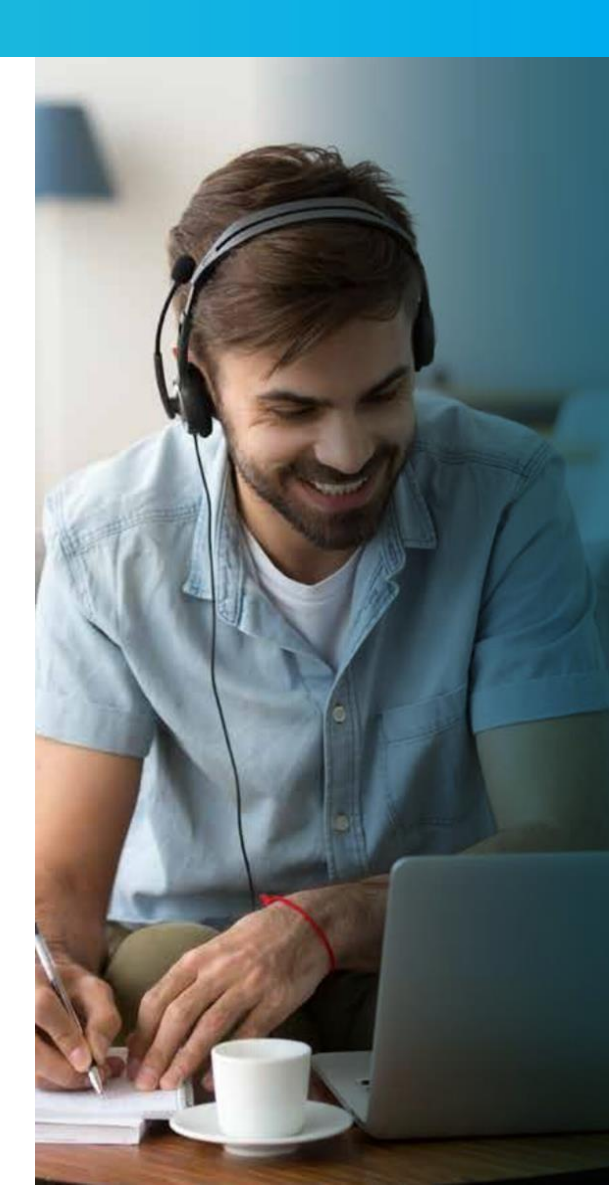

#### **INDUCCIÓN PERSONAL NUEVO GRUPO BRECA** CONSIDERACIONES INDUCCIÓN PRESENCIAL

- Es necesario presentar DNI para ingresar a la inducción.
- No se permite salir de las instalaciones durante el dictado del curso de inducción.
- De tener necesidad de abandonar el curso por urgencia este debe ser comunicado al instructor, sin opción a devolución de abono o reprogramación.

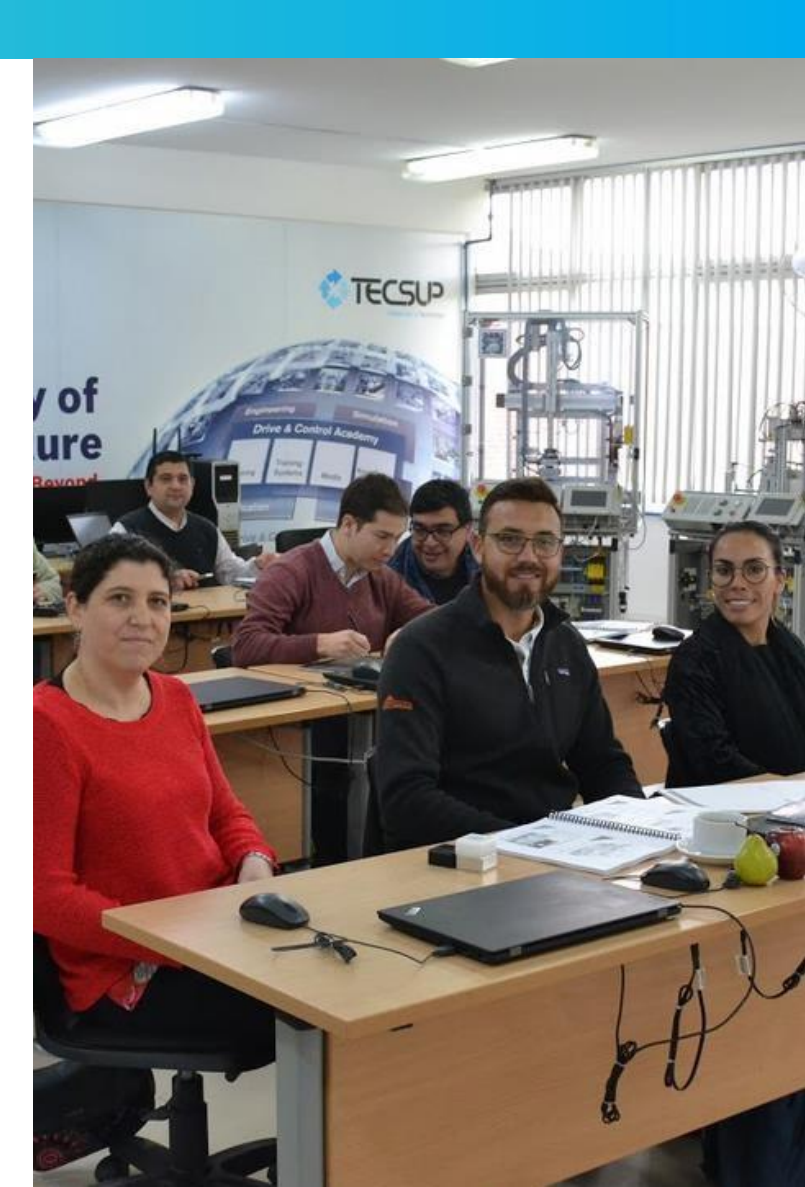

## INDUCCIÓN PERSONAL NUEVO GRUPO BRECA PORTAL SAFETY

**1.** Ingresar su usuario y contraseña en el PORTAL SAFETY: <u>http://www.tecsup-aqp.edu.pe</u>

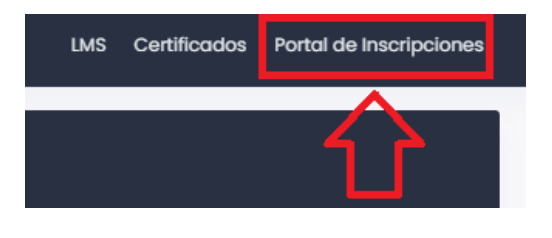

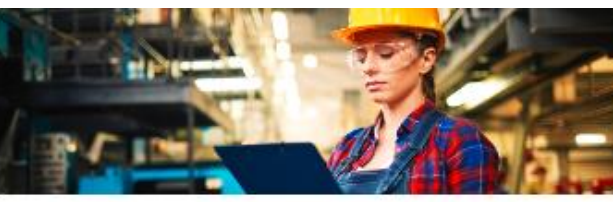

#### Safety Training Portal

by Tecsup

Usuario
Ingrese su usuario
Password
Ingrese el Password

C 2Recordar cuenta?

Log In

**2.** En la página principal del portal encontrarán la siguiente información:

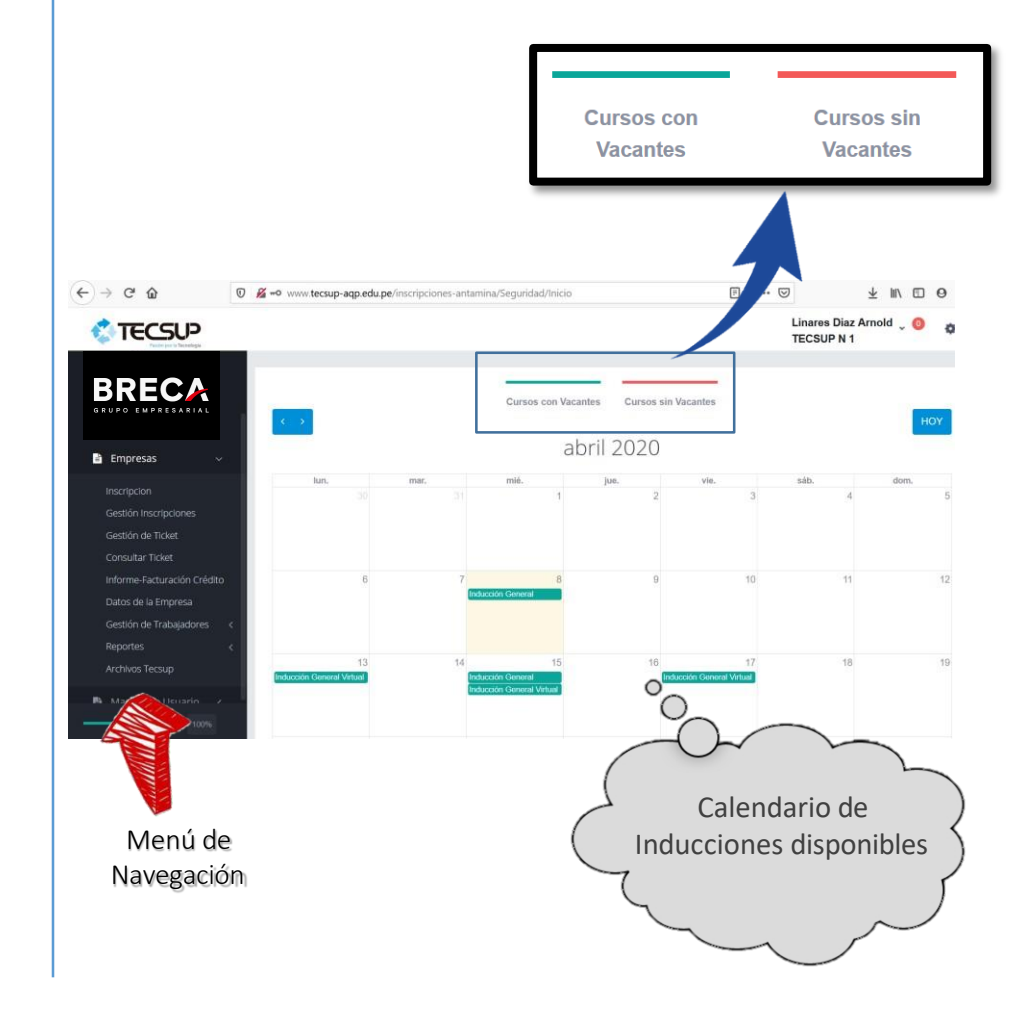

Linares Diaz Arnold 👃 👩 CSUP 0 TECSUP N 1 BRECA Cursos sin Vacantes Cursos con Vacantes abril 2020 Empresas Empresas Inscripcion Gestión Inscripciones Gestión de Ticket Consultar Ticket Informe-Facturación Crédito Datos de la Empresa Gestión de Trabajadores

Datos de Trabajadores

1. En el menú, al seleccionar: "Gestión de Trabajadores" >>

"Datos de Trabajadores".

2. Nos dirigirá a la página de "Lista de Trabajadores". Hacer clic en Nuevo, para proceder con el registro de datos de los trabajadores.

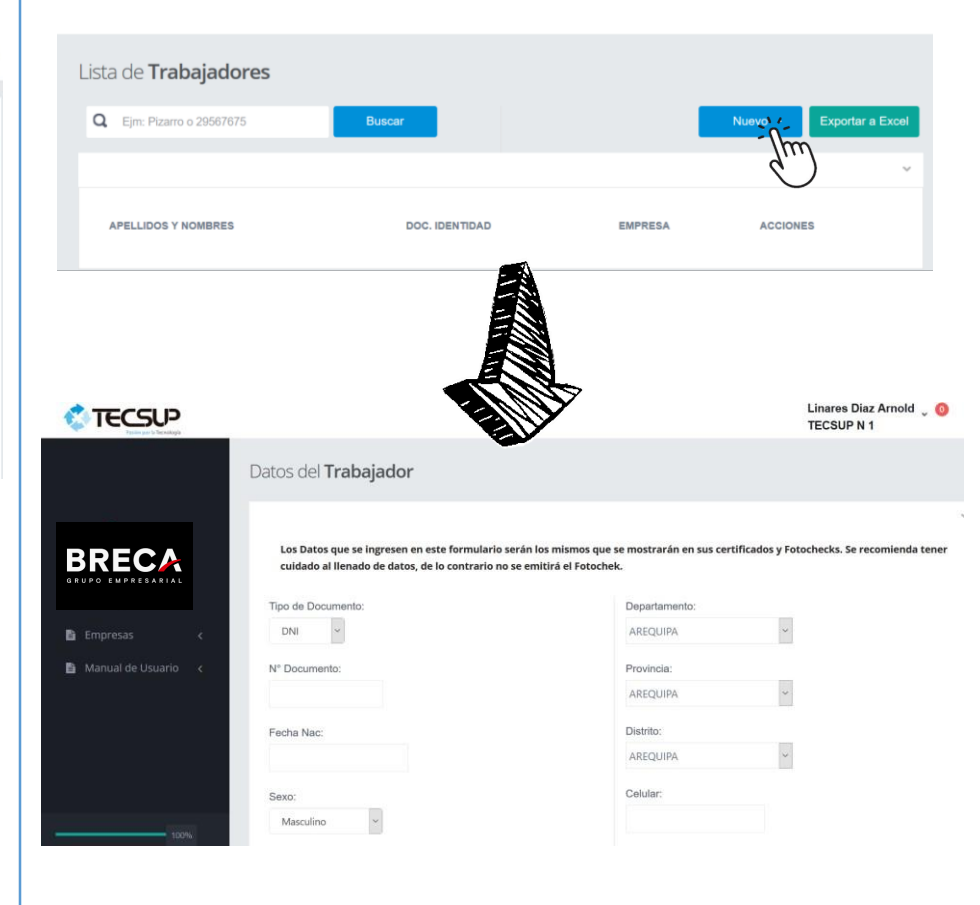

\* Llenar los datos solicitados y hacer clic en la opción "Guardar"

3. en el menú seleccionar la opción "Inscripción". Luego elegir el Curso que se requiere y se le da clic en el botón "Inscribir".

|                                                  |           |                                                  |                |                          |                                 | Linares Diaz Arnold 🖕 🧿<br>TECSUP N 1 |
|--------------------------------------------------|-----------|--------------------------------------------------|----------------|--------------------------|---------------------------------|---------------------------------------|
|                                                  | e-Inscrip | oción a <b>Cursos</b>                            |                |                          |                                 |                                       |
| Empresas ~                                       | 10 V      | CURSO / GRUPO                                    | COSTO UNITARIO | INICIO / FIN             | HORARIO                         | Buscar:<br>ACCIONES                   |
| Gestión de Ticket                                | Lima      | Inducción General<br>2020-prueba                 | 01 70 00       | 08/04/2020<br>08/04/2020 | Inicio: 00:00<br>Fin: 00:00     | Inscribir Reporte                     |
| Consultar Ticket<br>Informe-Facturación Crédito  | Lima      | Inducción General<br>2020-2313                   |                | 15/04/2020<br>15/04/2020 | Inicio: 00:00<br>Fin: 00:00     | Inscribin                             |
| Datos de la Empresa<br>Gestión de Trabajadores < | Lima      | Inducción General Virtual<br>2020-LIM-IGV-ABR001 |                | 13/04/2020<br>13/04/2020 | Inicio: 08:00AM<br>Fin: 05:00PM | Inscribir                             |
| Reportes <<br>Archivos Tecsup                    | Lima      | Inducción General Virtual<br>2020-               |                | 15/04/2020<br>15/04/2020 | Inicio: 08:00AM<br>Fin: 05:00PM | Inscribir Reporte                     |

**4.** Revisar los términos y condiciones antes de continuar con el proceso; de estar de acuerdo hacer clic en la opción **"He leído y acepto los términos y condiciones".** 

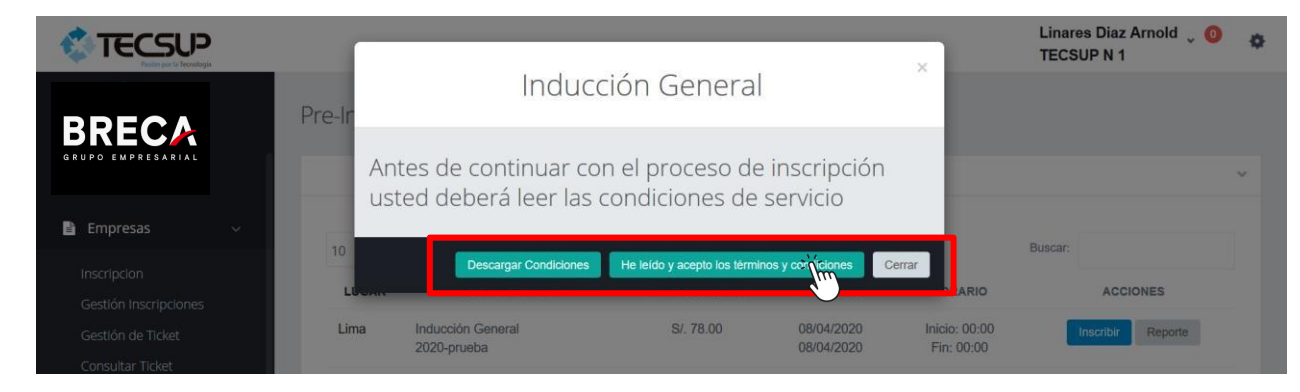

5. Seleccionar a los colaboradores que estén registrados y que participarán en la inducción. Para ello dar clic en la casilla que se muestra al costado del DNI. Al finalizar seleccionar la opción "Guardar".

| Pre-Inscripción a Cursos     Instruction     Instruction                                                                                                    | ıold 🖕 ዐ      | Linares Diaz Arnold<br>TEC SUP N 1 |                               |                  |                       |                                                |                                                              |                                                 |                                                                         |
|----------------------------------------------------------------------------------------------------|---------------|------------------------------------|-------------------------------|------------------|-----------------------|------------------------------------------------|--------------------------------------------------------------|-------------------------------------------------|-------------------------------------------------------------------------|
| Información del Curso   Insorpeiros   Consultar Ticket   Información del Strabagiodores:   Consultar Ticket   Información del Tabbagiodores:   Castor de Tabbagiodores:   Castor de Tabbagiodores: |               |                                    |                               |                  |                       |                                                | rsos                                                         | Pre-Inscripción a <b>Cu</b>                     |                                                                         |
| Etripresas         Inscripcion         Gestión inscripciones         Gestión de Trakel         Consutar Tickel         Informe-Facturación Crédito         Datos de la Empresa         Gestión de Trabajadores         Datos de Trabajadores         Reportes         Archivos Tecsup         Detaile de Factura:                                                                                                    |               |                                    | Vacantes: 12                  | Pre-Inscritos: 2 | Capacidad: 12         |                                                | urso<br>Iral Auia: Aula-28                                   | Información del C<br>Curso: Inducción Gene      |                                                                         |
| Consultar Ticket   Informe-Facturación Crédito   Datos de la Emprese   Gestión de Irabajadores   Datos de Trabajadores   Consultar Ticket     Ministrando registros del 1 al 2 de un total de 2 registros     Ministrando registros del 1 al 2 de un total de 2 registros     Detalle de Factura:     Detalle de Factura:                                                                                                    |               |                                    | 1                             |                  |                       | Buscar:                                        | abajadores:                                                  | Seleccionar los Tr                              | Empresas ~<br>Inscripcion<br>Gestión Inscripciones<br>Gestión de Tickel |
| Gestion de Irabajadores   Datos de Trabajadores   Reportes   Archivos Tecsup                                                                                                    |               | Acción                             | Nombres<br>DOR, ROBHERT ZENON |                  |                       | ESTADO CAP/                                    | NOMBRES                                                      | ▲ DNI<br>✓ 41528519                             | Consultar Ticket<br>Informe-Facturación Crédito<br>Datos de la Emprese  |
| Lista de Pe                                                                                                    |               |                                    |                               |                  | a 2 registros 🛛 🔨 🚺 > | €TON<br>is del 1 al 2 de un total de 2 registr | RAMIREZ QUIROZ, WILLY WELLIGTON<br>Mostrando registros del 1 | 10017052                                        | Gestión de Trabajadores V<br>Datos de Trabajadores<br>Reportes <        |
| Manual de Usuario <                                                                                                    | rsonal<br>ado | Lista de Perso<br>Seleccionao      | I                             |                  | a                     | e de una Subcontratista                        | <b>):</b><br>desea que la factura se haga a nombre de u      | <b>Detaile de Factura</b><br>Marque el Check si | Manual de Usuario <                                                     |
| Guardae Guardae C                                                                                                    | Cancelar      | Guardar                            |                               |                  |                       |                                                |                                                              |                                                 | 103%                                                                    |

En el caso que desee que la factura se emita a nombre de un tercero deberá seleccionar esta la opción e ingresar los datos que le soliciten.

6. Descargar el reporte de inscritos, dentro del mismo se encontrará el Código o Ticket de Pago, el cual será solicitado por el Banco al momento de realizar el abono.

\*Enviar el voucher de pago al correo: jmendozau@tecsup.edu.pe

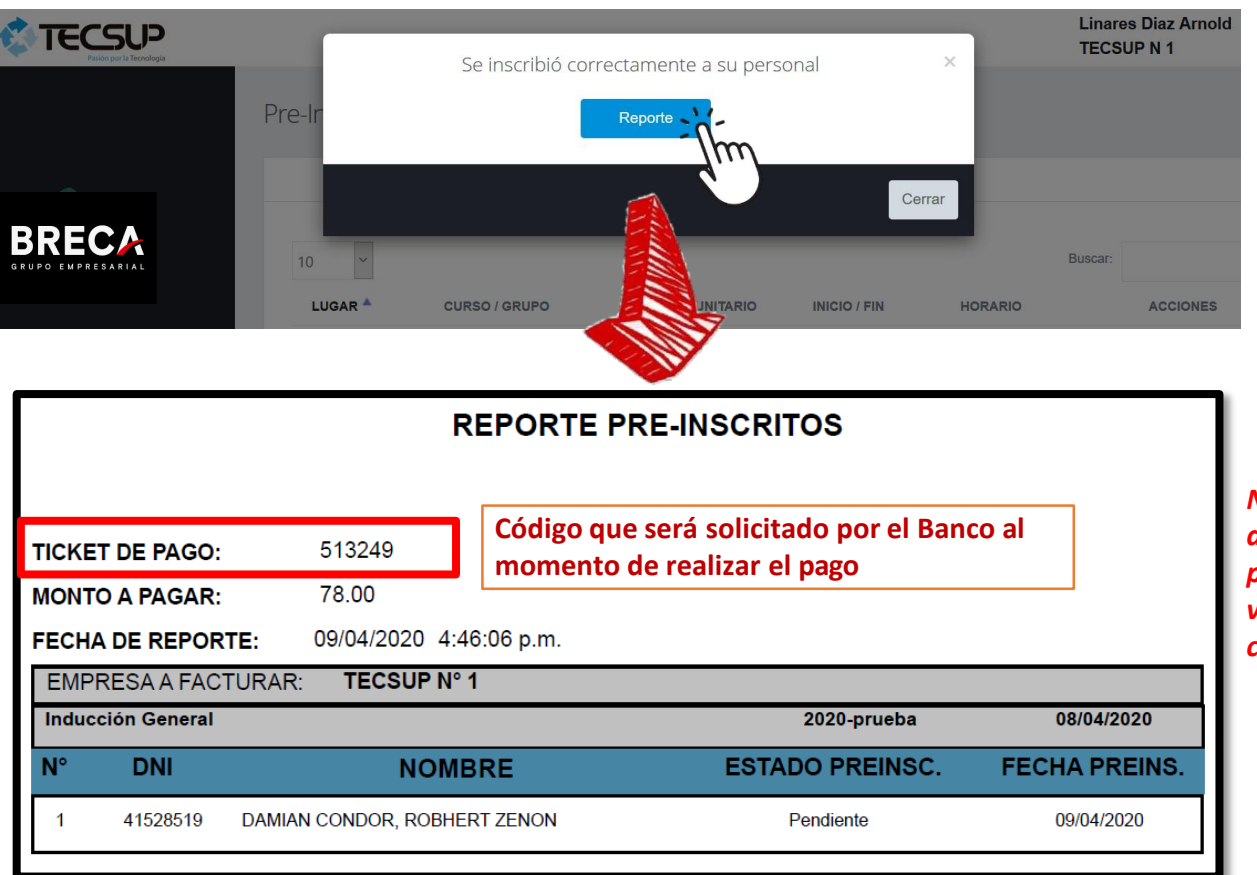

NOTA: Al enviar el voucher de pago, adjuntar la lista del personal que participará de la inducción. Una vez verificado el pago, les llegará un correo de confirmación de inscripción.

### **INDUCCIÓN PERSONAL NUEVO GRUPO BRECA** FORMA DE PAGO

6. Ventanilla de BCP: Indicar que realizará un pago por servicios de "Cursos de Seguridad Lima" para TECSUP

Plataforma Web o la App de la Banca Móvil del BCP, seleccionar la opción Pago Servicios >> TECSUP LIMA >> Cursos de Seguridad Lima.

\* Indicar/digitar el número de Ticket de Pago.

| BCP |                                             | INICIO               | TRANSFERENCIAS 🗸 | PAGOS 🗸 | MAS OPERACIONES 🗸 🙎 |  |
|-----|---------------------------------------------|----------------------|------------------|---------|---------------------|--|
|     | 0                                           |                      |                  |         |                     |  |
|     | Datos                                       | Pago                 | Resumen          |         |                     |  |
|     | P                                           | ago de servi         | io               |         |                     |  |
|     | Seleccion                                   | a e ingresa los dato | solicitados      |         |                     |  |
|     | Empresa                                     |                      |                  |         |                     |  |
|     | Tecsup Lima                                 |                      |                  |         |                     |  |
|     | Categoría                                   | Servicio             | a pagar          |         |                     |  |
|     | Centros de estudio Cursos de seguridad lima |                      |                  |         |                     |  |
|     | Nro. de ticket                              |                      |                  |         |                     |  |
|     | Número                                      |                      |                  |         |                     |  |
|     |                                             |                      |                  |         |                     |  |
|     |                                             |                      |                  |         |                     |  |
|     | ( + v                                       | olver Con            | inuar →          |         |                     |  |
|     |                                             |                      |                  |         |                     |  |

| <ul> <li>Pago de Ser</li> </ul> | vicios     | 0         | 1 |
|---------------------------------|------------|-----------|---|
| 1-2                             |            |           |   |
| <b>Q</b> Buscar por empr        | esa o serv | vicio     |   |
| Categoría                       |            |           | • |
| CENTROS DE ESTUD                | 0105       |           |   |
| Empresa                         |            |           | • |
| TECSUP LIMA                     |            |           |   |
| Servicio                        |            |           | + |
| CURSOS DE SEGURI                | DAD LIMA   |           |   |
| NRO. DE TICKET                  |            |           |   |
| Introduce NRO. DE               | TICKET     |           |   |
| 🔶 Guardar servicio              |            |           |   |
| Cancelar                        |            | Continuar |   |
|                                 | 0          | /         |   |

App Móvil - BCP

#### **INDUCCIÓN PERSONAL NUEVO GRUPO BRECA** DESCARGA DE ANEXO 4 Y CERTIFICADO

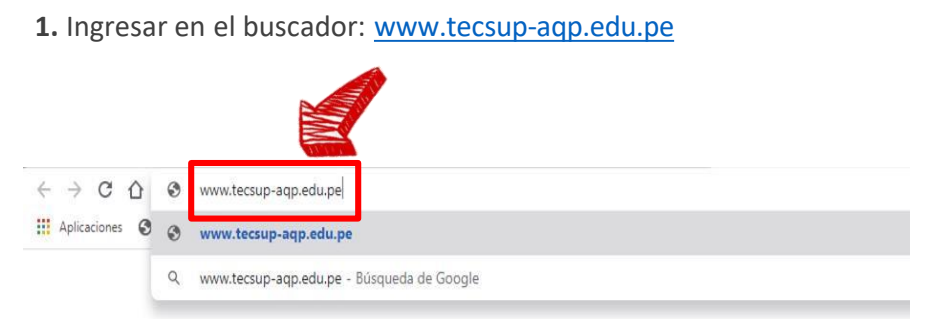

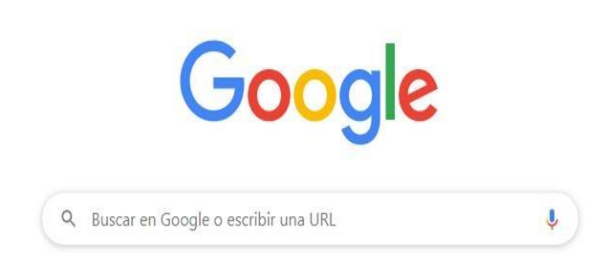

2. Hacer clic en certificados y seguido hacer clic en Breca

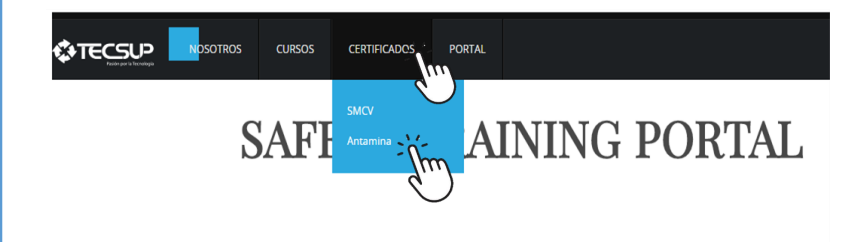

#### INFORMACIÓN DE CONTACTO

Urb. Monterrey D-8 José Luis Bustamante y Rivero Arequipa Perú Teléfono: (5154) 426610 - Anexo: 2311 stapia@tecsup.edu.pe

CONFIAN EN NOSOTROS

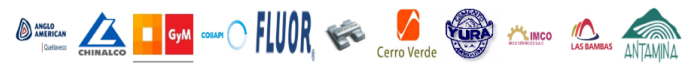

#### **INDUCCIÓN PERSONAL NUEVO GRUPO BRECA** DESCARGA DE ANEXO 4 Y CERTIFICADO

3. ingresar los datos solicitados, hacer clic en la casilla No soy un robot y por último hacer clic en Consultar Capacitación

|                                                                                                    | NOSOTROS                          | CURSOS | CERTIFICADOS | PORTAL |                       |
|----------------------------------------------------------------------------------------------------|-----------------------------------|--------|--------------|--------|-----------------------|
|                                                                                                    |                                   |        |              | DESC   | ARGAR CERTIFICADOS    |
| Ingresa tu DNI                                                                                        |                                   |        |              |        |                       |
|                                                                                                    |                                   |        |              |        |                       |
| Ingresa tu Apellido Patern                                                                            | 0                                 |        |              |        |                       |
|                                                                                                    |                                   |        |              |        |                       |
|                                                                                                    | reCAPTCI<br>Privacidad - Condicio | HA mes |              |        |                       |
| $\bigcirc$                                                                                            |                                   |        |              |        | Consultar Capseraerón |
| INFORMACIÓN DE CONTA                                                                                  | ICTO                              |        |              |        |                       |
| <i>Urb. Monterrey D-8<br/>José Luis Bustamante y<br/>Arequipa<br/>Perú</i><br>Teléfono: (5154) 42661( | Rivero                            |        |              |        |                       |

mlinaresg@tecsup.edu.pe

CONFIAN EN NOSOTROS

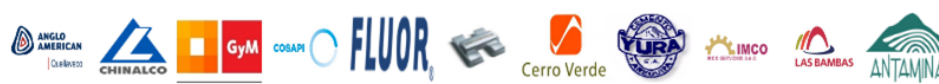

#### **INDUCCIÓN PERSONAL NUEVO GRUPO BRECA DESCARGA DE ANEXO 4 Y CERTIFICADO**

#### ٠ Ejemplo de ANEXO 4 y Certificado.

Titular

Distrito

Provincia

E.C.M./CONEXAS Unidad de Producción

#### **TECSUP - 20001** ANEXOS Nº4 INDUCCION Y ORIENTACIÓN BASICA PARA USO DE LA GERENCIA DE SEGURIDAD Y SALUD OCUPACIONAL **C**TECSUP ANTAMINA Trabajador Willy Ramirez Quiroz TECSUP Nº1 Fecha de Ingreso Mina Registro o Nº de Fotocheck 10017052 **CERTIFICADO** San Marcos Ocupación Huari Área de Trabajo Otorgado a: ✓ Revisión del Programa de Recorrido de inducción por ingreso del Departamento de Administración de Personal. Willy Welligton Ramirez Quiroz ✓ Bienvenida y explicación del propósito de la orientación. ✓ Pasado y presente del desempeño de la unidad de producción en Seguridad y Salud Ocupacional. Por haber aprobado el curso: ✓ Importancia del trabajador en el Programa de Seguridad y Salud Ocupacional. Inducción General Virtual Política de Seguridad y Salud Ocupacional. ✓ Presentación y explicación del Sistema de Gestión de Seguridad y Salud Ocupacional implementado en la empresa minera. ANTAMINA ✓ Reglamento Interno de Seguridad y Salud Ocupacional, Reglas de Transito y otras normas. Desarrollado el 13 de abril de 2020 con una duración de 08 horas ✓ Comité Paritario de Seguridad y Salud Ocupacional. ✓ Obligaciones, Derechos y Responsabilidades de los trabajadores y supervisores. Arequipa, Abril de 2020 Explicación de Peligros, Riesgos, incidentes, estándares, PETS, ATS, PETAR, IPERC y jerarquía de controles. ✓ Trabajos de alto riesgo en la Unidad Minera. Código de colores y serialización. ✓ Control de sustancias peligrosas. Antonio Lazo De La Vega Velarde ✓ Primeros Auxilios y Resucitación Cardio Pulmonar (RCP). **Director Académico Nacional** ✓ Plan de emergencias en la Unidad minera. Para verificar la validez del certificado consulte la página: www.tecsup-aqp.edu.pe/inscripciones-antamina/Certificados/Validate/1018655C49000 Fecha Capacitación: 2020-04-13

Código QR - TECSUP Nº

## INDUCCIÓN PERSONAL NUEVO GRUPO BRECA DATOS ADICIONALES

#### CONTACTO:

- De necesitar soporte con su usuario y contraseña, enviar un mail al correo: <u>imendozau@tecsup.edu.pe\_ Jackie Mendoza Urquizo</u>
- capamarcobre lim@tecsup.edu.pe Karen Cornejo

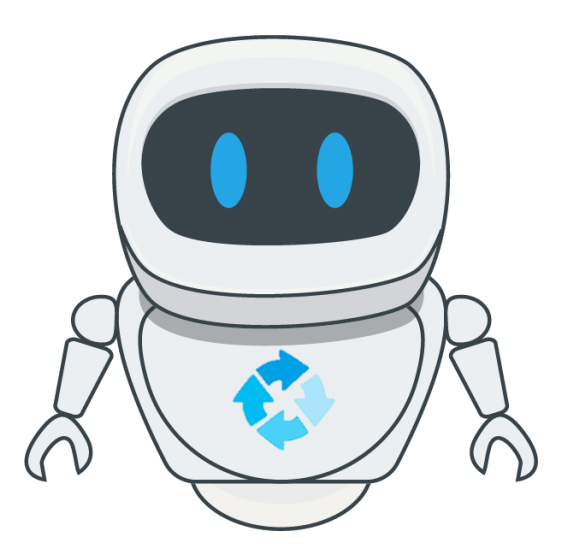